# LET'S GET COVID-SAFE COVID VACCINATION AND MYGOV

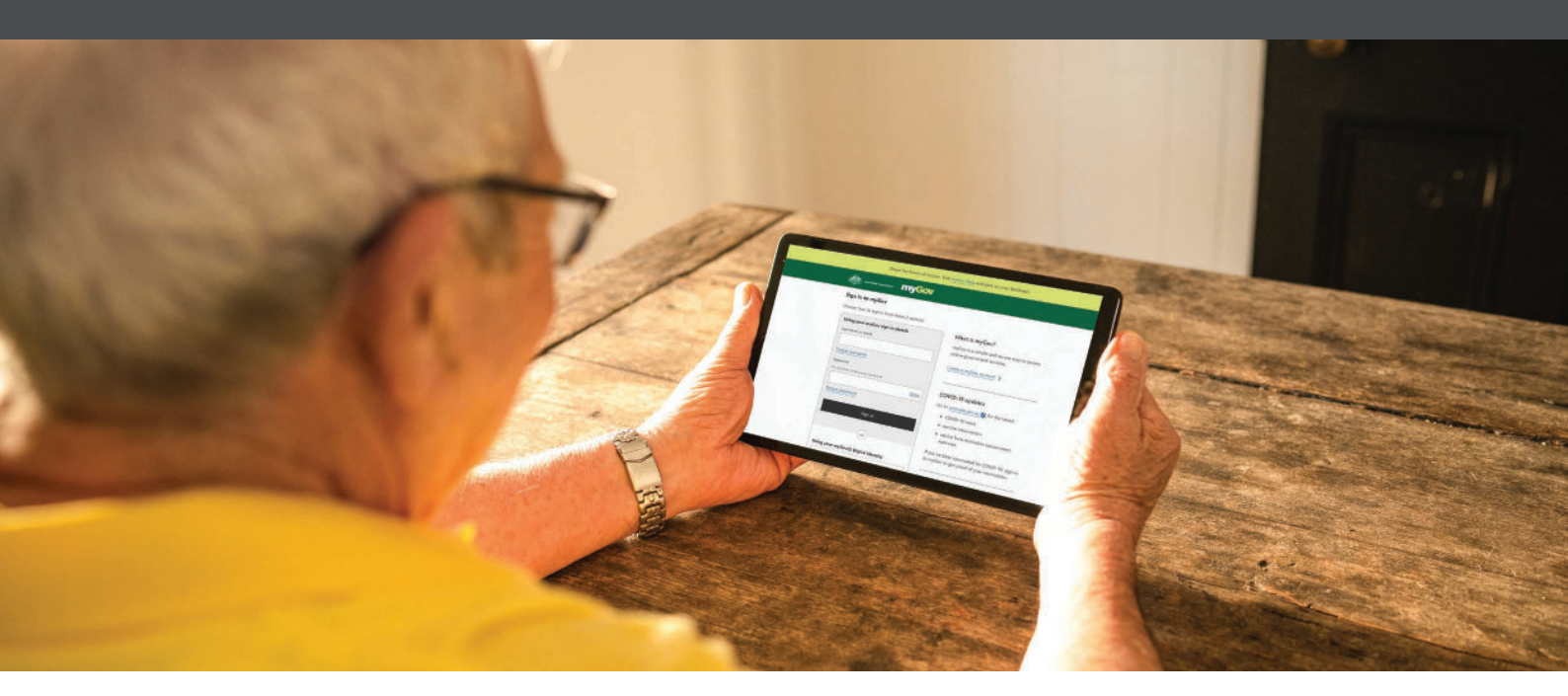

### **CREATING A MYGOV ACCOUNT**

myGov is a secure way to access government services online in one place. This includes services such Centrelink, Medicare, My Aged Care, Department of Veterans' Affairs and much more.

The purpose of this guide is to help you navigate through the process of creating a myGov account. Your COVID-19 vaccination information will be uploaded to your myGov account once you have commenced your COVID-19 vaccination journey.

| 1                                                                            | interview Constant in the second second seco |                                                                                                    |
|------------------------------------------------------------------------------|----------------------------------------------------------------------------------------------------|----------------------------------------------------------------------------------------------------|
| Create an account                                                            | Sign in to myGov                                                                                                    |                                                                                                    |
| Type in the myGov website into<br>your internet browser.<br><b>my.gov.au</b> | Using your myGov sign in details Username or email Forgot username Password Do not show others your password Forgot password Show Sign in                                                                                                    | What is myGov?<br>myGov is a simple and secure way to access<br>online government services.<br>Create a myGov account<br>Stay up to date on Coronavirus<br>Go to australia.gov.au for the latest:<br>COVID-19 news and updates<br>advice from Australian Government<br>agencies. |

#### Agree to terms of use

Read the Terms of use. If you agree to the terms, select **I agree**.

### Antrodus Constants myGOV

#### < Back

#### Terms of use

Step 1 of 5

By creating a myGov account, you are agreeing to be bound by the terms of use.

You are also agreeing to how the Department of Human Services collects, uses and discloses your personal information, as set out in the privacy notice.

The terms set out your responsibilities as a myGov account holder and our responsibilities as the service provider of myGov.

By clicking 'I agree', this means you have read and understood the full terms of use and agree to comply with them.

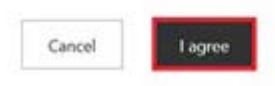

## 3

#### Enter an email address

Enter your **email address**, then select **Next**.

myGov will then email you a code. Enter the **Code**, then select **Next**.

Each myGov account must have a unique email address. You can't use the same email for two myGov accounts. If you share an email address with someone, only one of you can use it to create a myGov account.

| Antipine Antroline Constrained                                                                                                    | Ingeor                                                                                        |
|----------------------------------------------------------------------------------------------------|-----------------------------------------------------------------------------------------------|
| Back                                                                                                    |                                                                                               |
| Enter an email<br>Step 2 of 5                                                                                                    |                                                                                               |
| Enter the email address yo<br>need to enter on the next                                                                                         | u will use to sign in to your myGov account. We will email you a code that you wil<br>screen. |
| We will send an email to th                                                                                                    | is address if you receive a message in your myGov inbox.                                      |
| Email address                                                                                                    |                                                                                               |
|                                                                                                    |                                                                                               |
| Cancel                                                                                                    |                                                                                               |
| Cancel New                                                                                                    | myGov                                                                                         |
| Cancel New                                                                                                    | myGov                                                                                         |
| Cancel New<br>Autoralian Government<br>Back<br>Enter code                                                                                       | myGov                                                                                         |
| Cancel New Cancel New Cancel Step 2 of 5                                                                                                    | myGov                                                                                         |
| Cancel New Cancel New Cancel New Cancel Sector                                                                                                  | .citizen@gmail.com                                                                            |
| Cancel New<br>Australius Government<br>Cancel<br>Cancel<br>Australius Government<br>Code<br>New<br>New<br>New<br>New<br>New<br>New<br>New<br>Ne | .citizen@gmail.com                                                                            |
| Cancel Nor<br>Autoralian Government<br>Back<br>Enter code<br>Step 2 of 5<br>We sent a code to john<br>Code                                      | .citizen@gmail.com                                                                            |
| Cancel Nor<br>Australius Government<br>Code<br>Code                                                                                             | myGov<br>.citizen@gmail.com                                                                   |

### Enter your mobile number

Enter you **mobile number**, then select **Next**.

If you don't have access to mobile phone or mobile reception, select **skip this step**.

### Autralian Covernment myGOV

#### < Back

#### Enter your mobile

Step 3 of 5

myGov will send you a one-time use code to use each time you sign in to your account.

If you don't have a mobile number or mobile coverage, you'll need to answer secret questions to sign in. skip this step, if you can't use a mobile number.

| 100 |       | 1.00 |      |          |
|-----|-------|------|------|----------|
|     | 6.0.3 |      | <br> | <br>h. 4 |
|     |       |      |      | ue       |

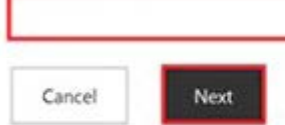

# 5

Create password

Enter a **Password** and ther **Re-enter the password**. Then select **Next**.

| Back                                                            |                |
|-----------------------------------------------------------------|----------------|
| Create password                                                 |                |
| Step 4 of 5                                                     |                |
| Your password must have at least 7 characters and include at le | east 1 number. |
| Do not show others your password                                |                |
| -                                                               |                |
| Password                                                        |                |
|                                                                 | Show           |
|                                                                 |                |
| Re-enter password                                               |                |

## 6

#### **Create secret questions**

Secret questions and answers help keep your account secure. You'll be asked to create three questions and answers only you can answer.

**Choose a question from the list** or select **Write my own question**. Make sure your answers are easy for you to remember.

Select Next after you enter your answer.

Repeat this step to create questions two and three.

| <ul> <li>What is the name of the fi</li> </ul> | rst street I lived in?           | ] |  |
|------------------------------------------------|----------------------------------|---|--|
| Where did I go on my first                     | t holiday?                       |   |  |
| What was my favourite ch                       | ildhood book?                    |   |  |
| O What was the first single/                   | album I bought?                  |   |  |
| O What was the name of my                      | r first pet?                     |   |  |
| What was the full name of                      | f my first boyfriend/girlfriend? |   |  |
| What was my favourite pl                       | ace to visit as a child?         |   |  |
| Write my own question                          | ]                                |   |  |
| Write my own question                          | 1                                |   |  |

# You've created a myGov account

myGov will let you know what your username is and also email it to you.

You can use your username or email address to sign in to myGov.

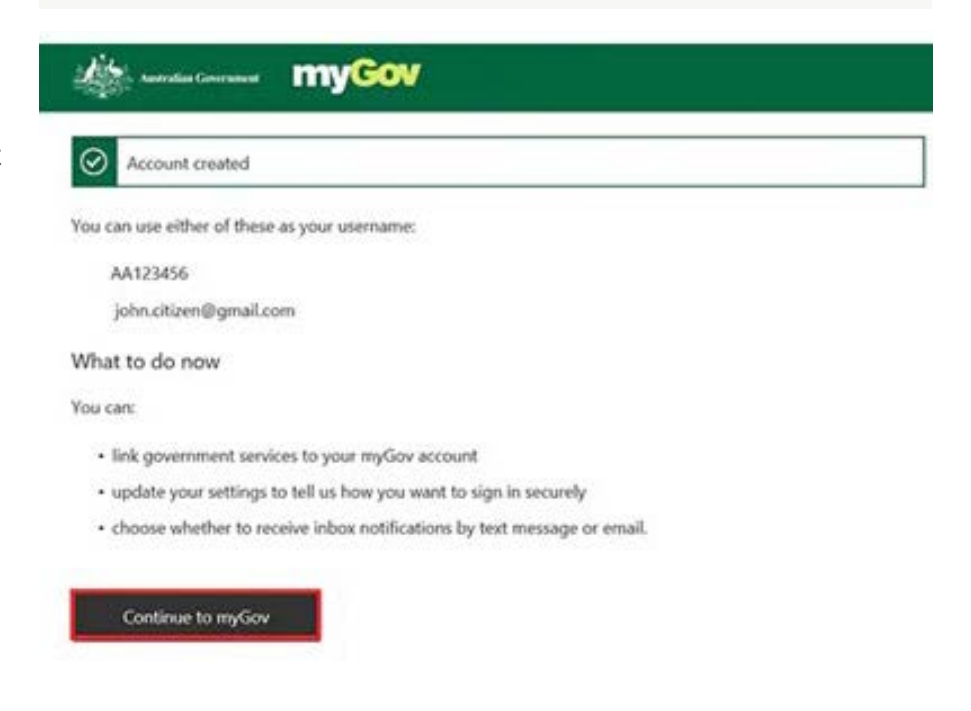

### Using your myGov account

You're signed into your myGov account and can now:

- select Link your first service
- go to Account settings to set up your Sign-in options and Inbox notifications.

Always make sure you select **Sign out** when you've finished using your myGov account.

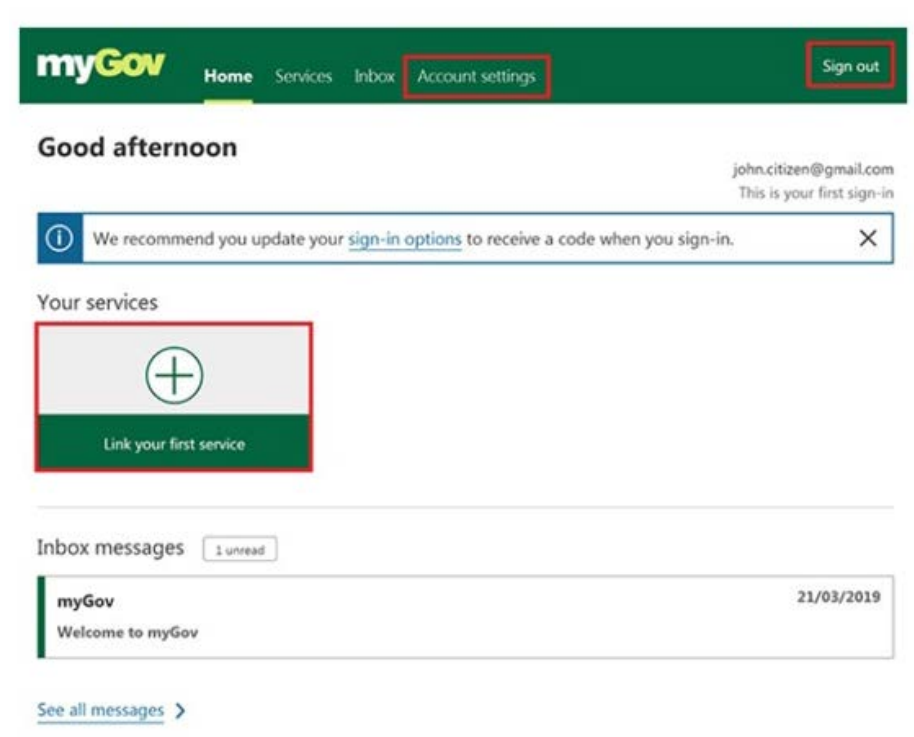

### **LINKING MY GOV SERVICES**

Once you have setup your myGov account you can link any of your online accounts with one username and password. This includes Centrelink, Medicare and Child Support. For this guide, you will be able to link your My Health Record to access your COVID-19 vaccination information.

After logging onto your myGov account, follow the steps below to link your My Health Record.

## 1

Select Services and select My Health Record.

| ervices coss a range of government online services by linking them to your account. Ink a service Australian JobSearch Australian Taxation Office Centrelink Department of Health Applications Portal Department of Veterans' Affairs HousingVic Online Services Individual Healthcare Identifiers service Vedicare Vy Aged Care Vy Health Record Vy Health Record Vational Cancer Screening Register Vational Disability Insurance Scheme                                                                                                    | Home Services Inbax Account settings                                         | Sign out |
|----------------------------------------------------------------------------------------------------|------------------------------------------------------------------------------|----------|
| cess a range of government online services by linking them to your account.         nk a service         Australian JobSearch       >         Australian Taxation Office       >         Centrelink       >         Department of Health Applications Portal       >         Department of Veterans' Affairs       >         Housing/Vic Online Services       >         Individual Healthcare Identifiers service       >         Wy Aged Care       >         Vy Health Record       >         National Disability Insurance Scheme       > | iervices                                                                     |          |
| Australian JobSearch     >       Australian JobSearch     >       Australian Taxation Office     >       Centrelink     >       Department of Health Applications Portal     >       Department of Veterans' Affairs     >       HousingVic Online Services     >       Individual Healthcare Identifiers service     >       Wy Aged Care     >       Wy Health Record     >       National Cancer Screening Register     >                                                                                                    | ccess a range of government online services by linking them to your account. |          |
| Australian JobSearch                                                                                                    | ink a service                                                                |          |
| Australian Taxation Office       >         Centrelink       >         Department of Health Applications Portal       >         Department of Veterans' Affairs       >         HousingVic Online Services       >         Individual Healthcare Identifiers service       >         Wedicare       >         Wy Aged Care       >         National Cancer Screening Register       >         National Disability Insurance Scheme       >                                                                                                    | Australian JobSearch                                                         | >        |
| Centrelink > Department of Health Applications Portal > Department of Veterans' Affairs > HousingVic Online Services > Individual Healthcare Identifiers service > Medicare > My Aged Care > My Health Record > National Cancer Screening Register > National Disability Insurance Scheme >                                                                                                    | Australian Taxation Office                                                   | >        |
| Department of Health Applications Portal                                                                                                    | Centrelink                                                                   | >        |
| Department of Veterans' Affairs                                                                                                    | Department of Health Applications Portal                                     | >        |
| HousingVic Online Services       >         Individual Healthcare Identifiers service       >         Wedicare       >         Wy Aged Care       >         Wy Health Record       >         National Cancer Screening Register       >         National Disability Insurance Scheme       >                                                                                                    | Department of Veterans' Affairs                                              | >        |
| ndividual Healthcare Identifiers service                                                                                                    | HousingVic Online Services                                                   | >        |
| Medicare > Viy Aged Care > Viy Aged Care > Viy Health Record > Viy Health Record > Vitional Cancer Screening Register > Viational Disability Insurance Scheme >                                                                                                    | Individual Healthcare Identifiers service                                    | >        |
| My Aged Care                                                                                                    | Medicare                                                                     | >        |
| My Health Record     >       National Cancer Screening Register     >       National Disability Insurance Scheme     >                                                                                                    | My Aged Care                                                                 | >        |
| National Cancer Screening Register                                                                                                    | My Health Record                                                             | >        |
| National Disability Insurance Scheme                                                                                                    | National Cancer Screening Register                                           | >        |
|                                                                                                    | National Disability Insurance Scheme                                         | >        |

## 2 Verify your identity

After you have followed the steps to link your My Health Record to your myGov account, you'll need to verify your identify. You can use details from Medicare or a code if you've been given one.

To verify your identify using your Medicare details, you will need information such as:

- ✓ your Medicare card
- Syour BSB and bank account number that your Medicare benefits are paid into
- ✓ your address as recorded by Medicare

You need to answer the questions correctly to pass the identity check. If you don't know the answer to a question, you can skip that question and try the next one. If you're not able to prove your identity online, or would prefer to speak to a person, call the help line on 1800 723 471. A representative will give you a code, known as the identity verification code, so you can link your myGov account to your My Health Record.

### 3 Setup your My Health Record

After you verify your identity, you will see a My Health Record screen. The first time you log onto your My Health Record, there may not be much information there.

The immunisation view below shows the different types of immunisation information you may see. You may not see all the fields shown – this depends on what information is in your Australian Immunisation Record record.

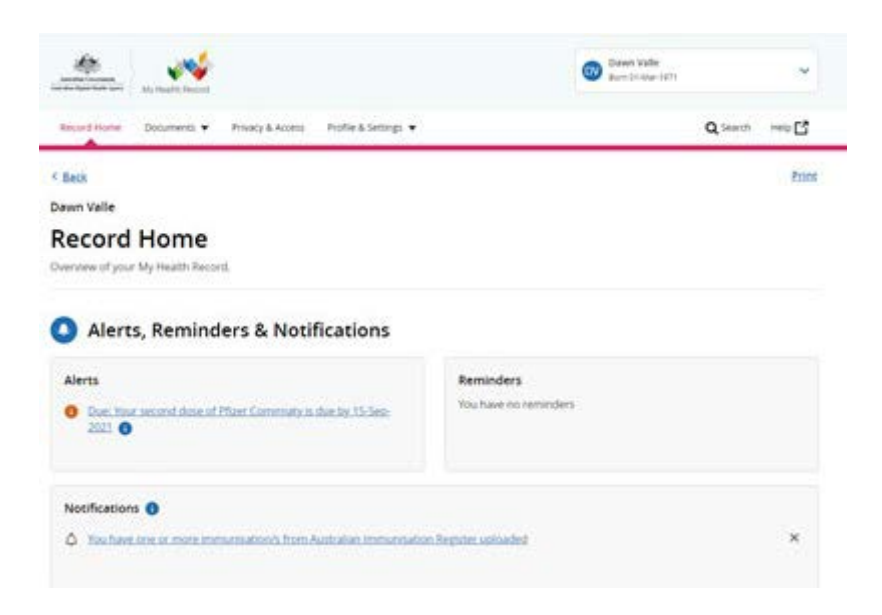

### **4** Finding your Immunisation Information

You will be able to view all of your immunisation information from the 'Immunisation' page of your My Health Record. Immunisation information in your record, including COVID-19 vaccination information, comes from the Australian Immunisation Register.

### To view the immunisation page:

On your My Health Record home page select the '**Documents'** tab, then the '**Immunisation**' tab.

| Record Home      | Documents 🔻    | Privacy & Access | Profile & Settings 🔻 |
|------------------|----------------|------------------|----------------------|
|                  | Documents H    | łome             |                      |
| < Back           | Clinical Recor | ds               |                      |
| Dawn Valle       | Medicines Inf  | formation        |                      |
| Record           | Immunisation   | าร               |                      |
|                  | Medicare Ove   | erview           |                      |
| Overview of your | Advance Care   | Planning         |                      |
|                  | Key Informati  | on I've Added    |                      |
|                  | Key Informati  | on I've Added    |                      |

If there is no immunisation information on this page, or it seems incomplete, check your **Medicare Information Settings** (from the **Profile & Settings** tab). Make sure '**Yes**' is selected for 'All information about immunisations records' on the **Australian Immunisation Register** (AIR).

If you want to speak to someone about this guide, need more assistance with technology barriers, or want to feel more confident using technology, please reach out to our friendly team for further assistance.

## Call 1300 763 583 or visit feroscare.com.au/techhelp